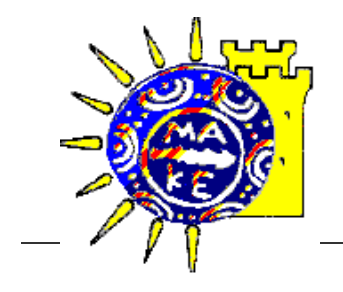

# ΠΑΝΕΠΙΣΤΗΜΙΟ ΜΑΚΕΔΟΝΙΑΣ Κέντρο Υπολογιστών και Δικτύων

# Σύνδεση στο δίκτυο του Πανεπιστημίου μέσω modem (dial-up πρόσβαση)

# Περιεχόμενα

| Εισαγωγή                                     | 2 |
|----------------------------------------------|---|
| Ελἁχιστος εξοπλισμός                         | 2 |
| ΜΕΡΟΣ Α΄: ΔΗΜΙΟΥΡΓΙΑ ΣΥΝΔΕΣΗΣ ΣΤΑ WINDOWS 98 | 3 |
| 1. ΕΛΕΓΧΟΣ ΜΟDEM                             | 3 |
| 1.α. ΕΛΕΓΧΟΣ ΕΓΚΑΤΑΣΤΑΣΗΣ                    | 3 |
| 1.β. ΡΥΘΜΙΣΕΙΣ MODEM                         | 4 |
| 2. ΔΙΚΤΥΟ                                    | 5 |
| 2.α. ΕΛΕΓΧΟΣ ΔΙΚΤΥΟΥ                         | 5 |
| 2.β. ΕΓΚΑΤΑΣΤΑΣΗ ΤCP/IP                      | 5 |
| 3. DIAL-UP NETWORKING                        | 5 |
| 3.α. ΕΛΕΓΧΟΣ DIAL-UP NETWORKING              | 5 |
| 3.β. ΕΓΚΑΤΑΣΤΑΣΗ DIAL-UP NETWORKING          | 6 |
| 3.γ. ΔΗΜΙΟΥΡΓΙΑ ΝΕΑΣ ΣΥΝΔΕΣΗΣ                | 6 |
| 3.δ. ΠΑΡΑΜΕΤΡΟΠΟΙΗΣΗ ΣΥΝΔΕΣΗΣ                | 7 |
| 4. ΣΥΝΔΕΣΗ                                   | 8 |
| ΜΕΡΟΣ Β΄: ΔΗΜΙΟΥΡΓΙΑ ΣΥΝΔΕΣΗΣ ΣΤΑ WINDOWS ΧΡ | 8 |
| ΧΡΗΣΙΜΕΣ ΠΛΗΡΩΦΩΡΙΕΣ                         | 9 |
|                                              | 1 |

## Εισαγωγή

Μεταξύ των υπηρεσιών που προσφέρει το Πανεπιστήμιο Μακεδονίας στα μέλη του, είναι και η δυνατότητα απομακρυσμένης σύνδεσης στο Δίκτυό του μέσω Modem. Έτσι υπάρχει η δυνατότητα να χρησιμοποιήσουμε από τον υπολογιστή μας στο σπίτι τις υπηρεσίες του Διαδικτύου (ηλεκτρονική αλληλογραφία, Παγκόσμιος Ιστός-WWW, μεταφορά αρχείων–FTP, σύνδεση από τερματικό με κεντρικό υπολογιστή-Telnet κ.ά), με μόνο κόστος την τηλεφωνική χρέωση της γραμμής του ΟΤΕ. Η σύνδεση επιτυγχάνεται καλώντας έναν Ενιαίο Πανελλήνιο Αριθμό Κλήσης (Ε.Π.Α.Κ.), με αποτέλεσμα τη σημαντική μείωση του κόστους σύνδεσης.

Οι παρακάτω οδηγίες έχουν σκοπό να βοηθήσουν στην παραμετροποίηση του λειτουργικού συστήματος, ώστε να γίνει εφικτή η σύνδεση στο δίκτυο του Πανεπιστημίου. Οι οδηγίες χωρίζονται σε 4 απλές ενότητες, και δε χρειάζεται κάποιος να έχει ειδικές γνώσεις υπολογιστών για να μπορέσει να τις ακολουθήσει. Το Μέρος Α' αφορά το λειτουργικό σύστημα Windows 98, ενώ το μέρος Β' περιλαμβάνει οδηγίες για τα Windows XP.

Για την ευκολότερη κατανόηση των οδηγιών και την αποφυγή τεχνικών όρων, οι οποίοι ίσως να μην είναι γνωστοί σε όλους, έχουν προστεθεί σε όλες τις ενότητες εικόνες.

# Ελάχιστος εξοπλισμός

Ο ελάχιστος εξοπλισμός που απαιτείται για την πραγματοποίηση απομακρυσμένης σύνδεσης με το δίκτυο του Πανεπιστημίου Μακεδονίας είναι:

- 1. Η/Υ με λειτουργικό σύστημα Windows95/98/XP/2000.
- 2. Modem 28,8 Kbps και ἀνω.
- 3. Τηλεφωνική γραμμή Ο.Τ.Ε.

Στις παρακάτω εργασίες είναι πιθανόν να σας ζητηθεί το CD εγκατάστασης των Windows.

## ΜΕΡΟΣ Α': ΔΗΜΙΟΥΡΓΙΑ ΣΥΝΔΕΣΗΣ ΣΤΑ WINDOWS 98

## 1. ΕΛΕΓΧΟΣ MODEM

## 1.α. ΕΛΕΓΧΟΣ ΕΓΚΑΤΑΣΤΑΣΗΣ

- Επιλέγουμε Έναρξη -> Προγράμματα -> Πίνακας Ελέγχου (Start -> Settings -> Control Panel).
- 2. Κάνουμε διπλό κλικ στο εικονίδιο Modem.
- 3. Στις γενικές ιδιότητες, επαληθεύουμε ότι ο κατασκευαστής και το μοντέλο ανταποκρίνονται σε αυτά του Modem που έχουμε. Αν δεν συμβαίνει αυτό, τότε πατάμε το κουμπί Προσθήκη (Add), αφήνοντας τα Windows να εντοπίσουν τον τύπο του modem που διαθέτουμε.
- Αν το μοντέλο του Modem δεν είναι δυνατόν να εντοπιστεί από τα Windows, τότε προχωράμε στην εγκατάσταση του οδηγού από τη δισκέτα η οποία πάντα συνοδεύει το Modem.

| ίδιότητες: Modem 🔗 🗙                                                                                                    |
|----------------------------------------------------------------------------------------------------|
| Γενικά Διαγνωστικά                                                                                                    |
| 🔇 Έχουν εγκατασταθεί τα εξής modem:                                                                                     |
| Rockwell HCF 56K Speakerphone PCI Modem                                                                                 |
| <b>Προσθήκη</b> <u>Κ</u> αττάργηση <u>Ιδ</u> ιότητες                                                                    |
| Προτιμήσεις κλήσεων                                                                                                    |
| Κλήση από: Νέα τοποθεσία                                                                                                |
| Χρησιμοποιήστε τις "Ιδιότητες κίλήσης" για να<br>τροποποιήσετε τον τρόπο που γίνονται οι κίλήσεις.<br>Ιδιότητες κίλήσης |
|                                                                                                    |
| ОК Акиро                                                                                                    |
| 475                                                                                                    |

- 5. Αφαιρούμε οποιοδήποτε άλλο τύπο Modem που εμφανίζεται στη λίστα, επιλέγοντας το Modem και πατώντας στη συνέχεια το κουμπί *Κατάργηση* (*Remove*).
- 6. Κάνουμε κλικ στη καρτέλα Διαγνωστικά (Diagnostics) και αφού επιλέξουμε τη θύρα (COM1 ή COM2) στην οποία είναι συνδεμένο το Modem, πατάμε το κουμπί Πληροφορίες (More info...). Μετά από μία μικρή επικοινωνία του Modem με τον Η/Υ θα εμφανιστεί ο πίνακας με τα κυριότερα χαρακτηριστικά του. Έτσι επιβεβαιώνουμε ότι ο υπολογιστής μας μπορεί να επικοινωνήσει με το Modem.

|    | ίδιότητες: Modem 🤶 🗙                                                                                        |
|----|----------------------------------------------------------------------------------------------------|
|    | Γενικά Διαγνωστικά<br>Τα Windows εντόπισαν τις εξής θύρες και<br>έχουν ήδη εγκαταστήσει τις εξής συσκευές:  |
|    | θύρα Εγκατεστημένο<br>℃ COM1 Δεν υπάρχει εγκατεστημένο modem.<br>℃ COM2 Rockwell HCF 56K Speakerphone PCI M |
| 40 | Πρόγραμμα <u>ο</u> δήγησης <u>Π</u> ηροφορίες <u>Β</u> οήθεια                                               |
|    | ΟΚ Άκυρο                                                                                                    |

| θύρα:                                                                                       |                                                                                  | COM2                                                                                                    |
|---------------------------------------------------------------------------------------------|----------------------------------------------------------------------------------|----------------------------------------------------------------------------------------------------|
| Διακοπή συστ                                                                                | ήματος:                                                                          | 3                                                                                                    |
| Διεύθυνση:                                                                                  |                                                                                  | 2F8                                                                                                    |
|                                                                                             |                                                                                  |                                                                                                    |
| Μέγιστη ταχί                                                                                | ίτητα :                                                                          | 115K Baud                                                                                                    |
| ockwell HCF 5<br>Αναγνωριστιι<br>ΑΤΙ1                                                       | 6K Speake<br>:ó: PCI\R<br>OK                                                     | rphone PCI Modem<br>ISS8004                                                                                                    |
| ockwell HCF 5<br>Αναγνωριστιι<br>ΑΤΙ1                                                       | 6K Speake<br>:ó: PCI\R<br>OK                                                     | rphone PCI Modem<br>ISS8004                                                                                                    |
| ockwell HCF 5<br>Αναγνωριστικ<br>ΑΤΙ1<br>ΑΤΙ2                                               | 6K Speake<br>:::::::::::::::::::::::::::::::::::                                 | rphone PCI Modem<br>SS88004                                                                                                    |
| ockwell HCF 5<br>Αναγνωριστιι<br>ATI1<br>ATI2<br>ATI3                                       | 6K Speake<br>:ó: PCI\R<br>OK<br>OK<br>OK                                         | rphone PCI Modem                                                                                                    |
| ockwell HCF 5<br>Αναγνωριστιι<br>ATI1<br>ATI2<br>ATI3<br>ATI3<br>ATI4                       | 6K Speake<br>tó: PCI\R<br>OK<br>OK<br>OK<br>IRockwa                              | rphone PCI Modem<br>ISS8004<br>ell HCF 56K Speakerphone P                                                                                                    |
| ockwell HCF 5<br>Αναγνωριστικ<br>ATI1<br>ATI2<br>ATI3<br>ATI4<br>ATI4                       | 6K Speake<br>tó: PCI\R<br>OK<br>OK<br>OK<br>IRockwa<br>B0 E0                     | irphone PCI Modem<br>ISS8004<br>ell HCF 56K Speakerphone P<br>J F1 M1 Q0 V1 X1 Y0                                                                             |
| ockwell HCF 5<br>Αναγνωριστιι<br>ATI1<br>ATI2<br>ATI3<br>ATI4<br>ATI4<br>ATI4               | 6K Speake<br>tó: PCI\R<br>OK<br>OK<br>K<br>IRockwe<br>B0 E0<br>BAUD              | nphone PCI Modem<br>SS8004<br>ell HCF 56K Speakerphone P<br>0 F1 M1 Q0 V1 X1 Y0<br>=9600 PARITY=N WORDLEN=8                                                   |
| Ariii<br>Arayvωριστι<br>ATI1<br>ATI2<br>ATI3<br>ATI4<br>ATI4<br>ATI4<br>ATI4<br>ATI4        | 6K Speake<br>6K PCI\R<br>0K<br>0K<br>0K<br>IRockwe<br>B0 E0<br>BAUD<br>DIAL=     | rphone PCI Modem<br>ISS8004<br>ell HCF 56K Speakerphone P<br>) F1 M1 Q0 V1 X1 Y0<br>I=3600 PARITY=N WORDLEN=8<br>PULSE ON HOOK                                |
| Avayvopiotu<br>ATI1<br>ATI2<br>ATI3<br>ATI4<br>ATI4<br>ATI4<br>ATI4<br>ATI4<br>ATI4<br>ATI4 | 6K Speake<br>tó: PCI\R<br>OK<br>OK<br>IRockwe<br>B0 E0<br>BAUD<br>DIAL=<br>&A3 & | #phone PCI Modem<br>ISS8004<br>ell HCF 56K Speakerphone P<br>D F1 M1 Q0 V1 X1 Y0<br>I=9600 PARITY=N ₩0RDLEN=6<br>PULSE ON HOOK<br>&B1 &C1 &D2 &62 &H1 &80 &K1 |

## **1.β. ΡΥΘΜΙΣΕΙΣ ΜΟDEM**

1. Επιλέγουμε το Modem από την λίστα και κατόπιν πατάμε το κουμπί Ιδιότητες (Properties). Βάζουμε στο πεδίο Μέγιστη ταχύτητα (Maximum speed) την τιμή 19200 για Modems 14400, 57600 уюа та 28800 ка 115200 για 33600 και άνω.

| Ιδιότητες: Rockwell HCF 56K Speakerphone PCI Modem | ? ×   |
|----------------------------------------------------|-------|
| Γενικά Σύνδεση Διακριτός ήχος Προώθηση             |       |
| Rockwell HCF 56K Speakerphone PCI Modem            |       |
| <br><u>θ</u> ύρα: COM2                             |       |
| Ένταση μεγαφώνου                                   |       |
| Μηδενική — Υψηλή                                   |       |
| _ Μέχιστη ταχύτητα                                 |       |
| 115200                                             |       |
| 🗖 Σάνδεση μόνο σε αυτήν την ταχάτητα               |       |
| OK X                                               | Акиро |

3. Στο παράθυρο *Ιδιότητες*. Modem (Properties: *Modem*) πατάμε το κουμπί Ιδιότητες κλήσης (Dialing Properties). Εδώ πρέπει 🥼 va συμπληρώσουμε σωστά 🔬 тоу υπεραστικό κωδικό (Area Code) της τοποθεσίας που βρισκόμαστε και επίσης να επιλέξουμε τη χώρα στην οποία βρισκόμαστε. Επίσης, εάν έχουμε συνδέσει το modem μέσω τηλεφωνικού κέντρου, θα πρέπει στο πεδίο Αριθμός για πρόσβαση σε εξωτερική γραμμή (To access an outside line) να βάλουμε τον αριθμό που πρέπει να καλέσει το modem πριν τον αριθμό κλήσης για να δεσμεύσει μία από τις γραμμές του κέντρου (τις περισσότερες φορές 9 ή 0).

Τοπe/Ψηφιακή ή Pulse/Αναλογική.

2. Κάνουμε κλικ στην καρτέλα Σύνδεση (Connection). Κάνουμε τις ρυθμίσεις έτσι όπως φαίνεται στην παρακάτω εικόνα και πατάμε το ΟΚ.

|                        | ίτητες: Rockwell                                                                          | HCF 56K Spea                     | akerphone PC     | Modem              | 1         |
|------------------------|-------------------------------------------------------------------------------------------|----------------------------------|------------------|--------------------|-----------|
| Г                      | ενικά Σύνδεση μ                                                                           | Διακριτός ήχος                   | Προώθηση         |                    |           |
| ſ                      | Προτιμήσεις σύνδ                                                                          | δεσης                            |                  |                    |           |
|                        | Bit δεδο <u>μ</u> ένων:                                                                   | 8                                | -                |                    |           |
|                        | Ισοτιμία:                                                                                 | Καμία                            | •                |                    |           |
|                        | Bit <u>δ</u> ιακοπής:                                                                     | 1                                | •                |                    |           |
| ſ                      | Προτιμήσεις κλήσ                                                                          | τεων                             |                  |                    |           |
|                        | 🗖 Δναμονή γι                                                                              | α τηλεφωνικό σή                  | μα πριν από τη   | ν κλήση            |           |
|                        | 🔽 Α <u>κ</u> ύρωση α                                                                      | ν δεν πραγματοι                  | ιοιηθεί η σύνδει | ση σε 60 δευ       | τερόλεπτα |
|                        | 🗖 Α <u>π</u> οσύνδεσ                                                                      |                                  |                  | ο από 🚺 λεπ        | τά        |
| l                      |                                                                                           |                                  |                  |                    |           |
|                        | <u>Ρ</u> υθμίσεις θύρα                                                                    | IS                               |                  | <u>Γ</u> ια προχώ  | ρημένους  |
|                        |                                                                                           |                                  |                  |                    |           |
|                        |                                                                                           |                                  |                  | OK                 | Акиро     |
| _                      |                                                                                           |                                  |                  |                    |           |
| ſ                      |                                                                                           |                                  |                  |                    |           |
| V                      |                                                                                           |                                  |                  |                    |           |
|                        | •                                                                                         |                                  |                  |                    |           |
|                        |                                                                                           |                                  |                  |                    |           |
| work                   | ς                                                                                         |                                  |                  |                    | ? ×       |
| onfigu                 | uration Identifica                                                                        | ation Access                     | Control          |                    |           |
| The                    | following network                                                                         | components a                     | ve installed:    |                    |           |
|                        | Client for Microso                                                                        | ft Networks                      | no motanoa.      |                    | - 11      |
| Į.                     | Dial-Up Adapter                                                                           |                                  |                  |                    |           |
| i م                    | TCP/IP                                                                                    |                                  |                  |                    |           |
|                        |                                                                                           |                                  |                  |                    |           |
|                        |                                                                                           |                                  |                  |                    |           |
|                        |                                                                                           |                                  |                  |                    |           |
|                        |                                                                                           |                                  |                  |                    |           |
|                        | <u>A</u> dd                                                                               | <u>R</u> emova                   | 3                | Properties         |           |
|                        | Add                                                                                       | <u>R</u> emove                   | 2                | <u>P</u> roperties |           |
| Prima                  | Add                                                                                       | <u>H</u> emove<br>In:            | e                | <u>P</u> roperties |           |
| Prima<br>Clier         | Add                                                                                       | <u>R</u> emova<br>in:<br>etworks | 3                | <u>Properties</u>  |           |
| Prima<br>Clier         | dd<br>ary Network _Logo<br>nt for Microsoft N<br>Eile and Print Sha                       | Eemove<br>m:<br>etworks          | 2                | <u>P</u> roperties |           |
| Prima<br>Clier         | Add<br>ary Network Logo<br>nt for Microsoft N<br>Eile and Print Sha                       | Eemove<br>m:<br>etworks<br>ring  | 3                | <u>P</u> roperties |           |
| Prima<br>Clier<br>De   | Add<br>ary Network Logo<br>nt for Microsoft N<br>File and Print Sha<br>escription         | Eemove<br>In:<br>etworks<br>ring | 2                | <u>P</u> roperties |           |
| Prima<br>Clier<br>De   | Add                                                                                       | Eemova<br>pr:<br>etworks<br>ring | 3                | <u>P</u> roperties |           |
| Prima<br>Clier<br>- De | Add                                                                                       | Eemova<br>on:<br>etworks<br>ring |                  | <u>P</u> roperties |           |
| Prima<br>Clier<br>De   | <u>A</u> dd<br>ary Network Logc<br>nt for Microsoft N<br>Eile and Print Sha<br>sscription | Eemova<br>on:<br>etworks<br>ring |                  |                    |           |
| Prima<br>Clier<br>_ De | <u>A</u> dd<br>ary Network Logo<br>nt for Microsoft N<br>jile and Print Sha<br>escription | Eemova<br>on:<br>etworks<br>ring | 2                |                    |           |

Τέλος, πρέπει να δηλώσουμε τι είδους τηλεφωνική γραμμή έχουμε

Με συνεχόμενα ΟΚ καταχωρούμε τις αλλαγές.

## 2. ΔΙΚΤΥΟ

## 2.α. ΕΛΕΓΧΟΣ ΔΙΚΤΥΟΥ

Στον *Πίνακα Ελέγχου* (*Control Panel*) κάνουμε διπλό κλικ στο εικονίδιο *Δίκτυο* (*Network*).

Θα πρέπει να εμφανιστεί στην οθόνη μας η διπλανή εικόνα. Τα στοιχεία αυτά είναι τα ελάχιστα απαραίτητα για την σύνδεση.

Αν δεν εμφανίζεται η καταχώρηση *Dial-Up Adapte*" σημαίνει ότι ο υπολογιστής μας δεν αναγνωρίζει σωστά το Modem και ακολουθούμε τις οδηγίες της Παραγράφου 3 (Ελεγχος Modem).

Αν δεν έχουμε εγκαταστημένο το πρωτόκολλο TCP/IP τότε προχωράμε στην παρακάτω ενότητα Ἐγκατάσταση TCP/IP' (Ενότητα 2.β.).

# 2.β. ΕΓΚΑΤΑΣΤΑΣΗ ΤΟΡ/ΙΡ

Για να εγκαταστήσουμε το πρωτόκολλο TCP/IP, επιλέγουμε Προσθήκη -> Πρωτόκολλο -> Microsoft -> TCP/IP (Add -> Protocol Microsoft -> TCP/IP).

Σε αυτή τη φάση, τα Windows είναι πιθανό να μας ζητήσουν το CD εγκατάστασης τους. Χωρίς αυτό είναι αδύνατον το λειτουργικό να αντιγράψει τα αρχεία που χρειόζεται για την υποστήριξη του TCP/IP.

Αφού γίνει η αντιγραφή των αρχείων, τα Windows θα μας ζητήσουν την επανεκκίνηση του Η/Υ.

| routes winting                                                                                                    |                                                                                                    |                                                                                                    |                                                                                                    |                                                                    |    |
|----------------------------------------------------------------------------------------------------|----------------------------------------------------------------------------------------------------|----------------------------------------------------------------------------------------------------|----------------------------------------------------------------------------------------------------|--------------------------------------------------------------------|----|
| Προσωπικές τοποθε                                                                                                    | Jieç                                                                                                    |                                                                                                    |                                                                                                    |                                                                    |    |
| Καθώ από:                                                                                                    |                                                                                                    |                                                                                                    |                                                                                                    |                                                                    |    |
| θεσσαλονίκη                                                                                                    |                                                                                                    | •                                                                                                    | Δημιουργία                                                                                                    | Καπάονηση                                                          |    |
| ματό τη χώρη:                                                                                                    |                                                                                                    | _                                                                                                    | m. h                                                                                                    | 2000/01/00/                                                        | 23 |
| Faadoog                                                                                                    |                                                                                                    | <b>T</b>                                                                                                    | Υποραστικός κωδ                                                                                                    | w.6e: 031                                                          |    |
| Junice                                                                                                    |                                                                                                    | _                                                                                                    |                                                                                                    |                                                                    |    |
|                                                                                                    |                                                                                                    | Κανόνει                                                                                                    | ς για τον υπεραστ                                                                                                    | ικό κωθικό                                                         |    |
| Κατά την κλήση α                                                                                                    | πό αυτήν την                                                                                                    | τοποθεσία                                                                                                    |                                                                                                    | -                                                                  |    |
| Αριθμός για πρόσ<br>σε εξωτερική γρι                                                                                                    | ιβαση<br>αμμή:                                                                                                    | Για τοπικη ι<br>Για υπερασ                                                                                                    | κπηση ΙΟ<br>τική κλήση Ο                                                                                                    | -                                                                  |    |
| Απενερνοποί                                                                                                    | ιση της αναμά                                                                                                    | ονής κλήσης ι                                                                                                    | ιε κλήση του: Γ                                                                                                    | _                                                                  |    |
| Типое кдотое                                                                                                    | <ul> <li>Τονική κ∂ι</li> </ul>                                                                                                    | ian Ο Παί                                                                                                    | μική κδήστη                                                                                                    |                                                                    |    |
|                                                                                                    | - Toward with                                                                                                    | 1011 - 1101                                                                                                    | post surjert                                                                                                    |                                                                    |    |
| Για υπερα <u>σ</u> τι                                                                                                    | κές κλήσεις να                                                                                                    | α γίνεται χρή                                                                                                    | ση της κάρτας:                                                                                                    |                                                                    |    |
| Καμιά (απευθείο                                                                                                    | ς κλήση)                                                                                                    |                                                                                                    |                                                                                                    | <b>V</b>                                                           |    |
|                                                                                                    |                                                                                                    | Tŋð                                                                                                    | εφωνική πιστωτικ                                                                                                    | ή κάρτα                                                            |    |
|                                                                                                    |                                                                                                    |                                                                                                    |                                                                                                    |                                                                    |    |
|                                                                                                    |                                                                                                    |                                                                                                    |                                                                                                    |                                                                    |    |
|                                                                                                    |                                                                                                    |                                                                                                    |                                                                                                    |                                                                    |    |
|                                                                                                    | ]                                                                                                    | OK                                                                                                    | 0 /0 / J                                                                                                    | Εστομογή                                                           |    |
|                                                                                                    |                                                                                                    | 011                                                                                                    |                                                                                                    |                                                                    |    |
|                                                                                                    | $\triangleright$                                                                                                    |                                                                                                    |                                                                                                    |                                                                    |    |
| ιλογή τύπου στοιχεί                                                                                                    |                                                                                                    | 30                                                                                                    | 2                                                                                                    | ×                                                                  |    |
| <b>ιδογή τύπου στοιχε</b><br>Κάντε κάκι στον τύπο σ<br>να ενκαταστάτετε:                                                                                                    | ου του δικτύα<br>τοιχείου του δικ                                                                                                    | υ<br>τύου που Βέλετ                                                                                                    | 2                                                                                                    | ×                                                                  |    |
| κίλογή τύπου στοιχε<br>Κάντε κίλικ στον τύπο σ<br>να εγκαταστήσετε:<br>Πρόγραμμα-πειά της                                                                                                    | ου του δικτύα                                                                                                    | ου<br>τύου που θέλετ                                                                                                    | :e<br>                                                                                                    | ×                                                                  |    |
| κ <b>ίλογή τύπου στοιχεί</b><br>Κάντε κίλκ στον τύπο σ<br>να εγκαταστήσετε:<br>■ Πούγσαμμογέας<br>■ Πουσσμμογέας                                                                                                    | ίου του δικτύα                                                                                                    | υ<br>τύου που θέiter                                                                                                    | τε<br><u>Προσθήκη</u><br>Άκυρο                                                                                                    | ×<br>]                                                             |    |
| κίλογή τύπου στοιχεί<br>Κάντε κίλικ στον τύπο σ<br>να εγκαταστήσετε:<br>Β. Πούσαρμιαγέας<br>ΣΠροσαρμογέας<br>ΣΥπροσία                                                                                                    | ίου του δικτύα<br>τοιχείου του δικ                                                                                                    | ου<br>τύου που θέλετ                                                                                                    | ге<br>Гроовнил<br>Иниро                                                                                                    | ×<br>]                                                             |    |
| <b>ιιδογή τύπου στοιχε</b><br>Κάντε κίλικ στον τύπο σ<br>το εγκαταστήσετε:<br>■ Πρόγραμμα-πελίτης<br>Ρηροσορμογέας<br>¥ Πρωτοκολλο<br>3 Υπηρεσία                                                                                                    | ίου του δικτύα                                                                                                    | ου<br>πύου που θέιλετ                                                                                                    | 2<br>се<br>рособијит<br>Хикиро                                                                                                    | ×<br>]                                                             |    |
| πίλογή τύπου στοιχεί<br>Κάντε κλικ στον τύπο σ<br>αφκαταστήντετε:<br>Πρόγοραμοεπείδα<br>Η Ροοσομογικότος<br>Πρωτάκολλο<br>Υπηρεσία<br>Τα πρωτολολίδα είναι "                                                                                                    | ίου του δικτύα<br>τοιχείου του δικ                                                                                                    | ου<br>πύου που θέπετ<br>ρησιμοποιούν σ                                                                                                    | ге<br><br>                                                                                                    | ×<br>]                                                             |    |
| πίλογή τύπου στοιχε<br>Κάντε κάκ στον τύπο σ<br>να εγκατατήσετε.<br>Β΄ Πούγομμοτικά της<br>Β΄ Πουστούποι<br>Γ΄ Πουστούπία<br>Γ΄ τη προστάσδία είναι<br>παιδούστές: Ο μυπόλα                                                                                                    | ου του δικτύα<br>τοιχείου του δικ<br>γιλώσσες" που χ<br>γιστές πρέπει γι                                                                                                    | υ<br>τύου που Βέλετ<br>ρησημοποιούν<br>α χρησιμοποιούν                                                                                                    | ге<br><br><br>Хицро<br>ж<br>м                                                                                                    | ×                                                                  |    |
| πλογή τύπου στοιχε<br>Κάγτε κλικ στον τύπο σ<br>να εγκατοτήσετε<br>Ποιγοραμοικόα<br>Ποιγοραμοικόα<br>Για πρωτόκολλο<br>Τα πρωτόκολλο είνοι<br>το ίδιο πρωτόκολλο γιο                                                                                                    | ου του Βικτά<br>τουχείου του Βικ<br>γλάσσες" που χ<br>γατές πρέπει νι<br>να επικάνωνος                                                                                                    | ου<br>τάου που Βέλετ<br>ορησιμοποιούν<br>α χρησιμοποιούν<br>γ.                                                                                                    | е<br>росвијит<br>Хидро<br>Х<br>У                                                                                                    | ×                                                                  |    |
| πλαγή τύπου στοιχεί<br>Κάντε κάκ στοι νύπο ο<br>αν εγκαταστήσετο.<br>Η Πρόγραμμα παλά της<br>Η Ρωσσορμογέας<br>Τα πρωτάκαλία<br>Τα πρωτάκαλία είναι "<br>υπαλογοματές. Ο μποθά<br>Τα πρωτάκαλία είναι<br>κάλογή: Πρωτάκαλία σ                                                                                                    | ου του δικτύα<br>τουχείου του δικ<br>γλώσσες <sup>μ</sup> ηου χ<br>ανάτες πρέπει ν<br>να επικαινωνού<br>δικτύου                                                                                                    | ου<br>τάου που Βέλετ<br>ρησημοποιούγ<br>αι χρησιμοποιούγ<br>γι.                                                                                                    | 2<br>2<br>2<br>2<br>3<br>2<br>3<br>3<br>3<br>3<br>3<br>3<br>3<br>3<br>3<br>3<br>3<br>3<br>3<br>3                                                                                                    |                                                                    |    |
| πίοψή τύπου στοιχεί<br>Κάντε κλικ στον τύπο σ<br>να εγκατοτήσετε<br>Πρόγραμμο-πάλατη<br>Προσομογέας<br>Παρωτοκόλο<br>Υπηροτά<br>Τα πρωτοκόλο<br>κάντε κλιατάκλο<br>Κάντε κλια στο<br>Κάντε κλια στο                                                                                                    | ου του δικτύα<br>τοιχείου του δικ<br>γιλιάσσες" που χ<br>γιλιάσσες πρέπει να<br>γιλιάσσες πρέπει να<br>κατά το πρωτάδοι το το<br>δικτύου<br>πρωτάδοι δια το το                                                                                                    | ου<br>τόου που θέλετ<br>ρησιμοποιούν σε<br>χ. χρησιμοποιού<br>γ. γ.                                                                                                    | те<br><br><br>Хикиро<br><br>Хикиро<br><br>Жикиро<br><br>Жикиро<br>Жикиро<br>Жики                                                    |                                                                    |    |
| πλογή τύπου στοιχε<br>Κάντε κλικ στον τύπο σ<br>να εγκατατήσετε.<br>Πρόγοαμμονεία<br>Πρόγοαμμονεία<br>Πρασομονέας<br>Πραστομονέα<br>Για πρωτόκολλα είναι "<br>υπολογατές. Οι μπολο<br>τό ίδιο πρωτόκολλα είναι "<br>υπολογικής Πουχτόκολλα<br>τό ίδιο πρωτόκολλα<br>συστάκολλα το μετά κάντε πλη<br>στο τό το μετά κάντε πλη<br>στο στο μετά κάντε πλη<br>στο στο μετά κάντε πλη<br>στο στο μετά κάντε πλη                                                                                                    | ου του Βικτύε<br>τοιχείου του Βικ<br>γιλώσσες'' που χ<br>κατάς πρώτει νι<br>κατάς που Καικ<br>κατά το Καικ<br>κατά το Για Για Για Για Για Για Για Για Για Για                                                                                                    | ου<br>ττόου που Βέλετ<br>α χρησιμοποιούν ο<br>α χρησιμοποιούν<br>α χρησιμοποιούν<br>για<br>ματάδα το το το το το το το το το το το<br>το το το το το το το το το το το το το τ                                                                                                    | τε<br>Διαμοθήκη<br>Ακυρο<br>κ<br>ν<br>Νέλετε να εγκαταστι<br>κατάστασης για αυ                                                                                                    | х<br>]<br>]<br>рете кол<br>цуг ту                                  |    |
| πίαγή τύπου στοιχε<br>Κάντε κάκ στον τύπο σ<br>να εγκατατήσετε<br>Πούγουμονεποί τη<br>Ριοσοσομονέος<br>Πουτοδοία<br>Πο πρωτάκολα είναι<br>ναθογατές Ο μυτοδο<br>το ίδιο πρωτάκολα για<br>πίαγη Πρωτάκολα για<br>ματά κάντε κάι<br>συσκευή κάντ                                                                                                    | ου του δικτάς<br>του είου του δικ<br>γλάντστος πρότου δικ<br>γλάντστος πρότου δικ<br>για επισάντατος<br>δικτάου<br>και το ΟΚ. Αν ές<br>ε jobis στο "Από δ                                                                                                    | ου<br>ττόου που Βέλετ<br>α χρησιμοποιούν ο<br>α χρησιμοποιούν<br>ν.<br>υ δυττύου που δ<br>ματτύου που δ<br>κατέτα «Υ                                                                                                    | τε<br>Διαυρο<br>Αν<br>Διαυρο<br>Αν<br>Διαυρο<br>Αν<br>Διαυρο<br>Αν<br>Διαυρο<br>Διαυρο<br>Αν<br>Διαυρο<br>Διαυρο<br>Διαστιστο<br>Διαστιστο<br>Δι<br>Διαστιστο<br>Διαστιστο<br>Διαστιστο<br>Διαστιστο<br>Διαστιστο<br>Διαστιστο |                                                                    |    |
| πλαγή τύπου στοιχεί<br>Κάντε κάκ στοι νίτου αι<br>αι φαναταντήσετε.<br>Η Βούραμμο παλάτη<br>Η Ροσορμιοντάοι<br>Το Πουτοίουλο<br>Το Πουτοίουλο<br>το Ιδιο πρωτόκολλο<br>το Ιδιο πρωτόκολλο<br>το Ιδιο πρωτόκολλο<br>το Ιδιο πρωτόκολλο<br>το Ιδιο πρωτόκολλο<br>το Ιδιο πρωτόκολλο<br>το Ιδιο πρωτόκολλο<br>το Ιδιο πρωτόκολλο<br>το Ιδιο πρωτόκολλο<br>το Ιδιο πρωτόκολλο<br>το Ιδιο πρωτόκολλο                                                                                                    | ου του διατύα<br>τουχείου του δια<br>γλώσσες <sup>11</sup> που χ<br>γλώσσες <sup>11</sup> που χ<br>γρατός πρέπει νι<br>για του δια Αγό<br>κατο Οίλ Αγό<br>καλα στο <sup>11</sup> Αγό<br>καλα στο <sup>11</sup> Αγό                                                                                                    | ου<br>τάου που Βέλετ<br>α χρητιμοποιούν ο<br>α χρητιμοποιούν<br>γν.<br>υ δικτύου που 6<br>ετε διακέτα τ                                                                                                    | ε<br>μοσθήμη<br>Άμυρο<br>Αμυρο<br>Κ<br>Κ<br>Κ<br>Κ<br>Κ<br>Κ<br>Κ<br>Κ<br>Κ<br>Κ<br>Κ<br>Κ<br>Κ                                                                                                    | х<br>]<br>]<br>рате кол<br>түг тү<br>түг тү                        |    |
| κίλογή τύπου στοιχεί<br>Κάντε κλικ στον τύπο σ<br>να σήκαταστήσετα<br>Προσορωγόεο<br>Τα Πρωτοκλία<br>Υπηροτά<br>Τα πρωτόκολία είναι "<br>υποίογογιστές - Οι υποίο<br>Αντιτε και το ποιο<br>κίλογτε πλια στα<br>μετά άτη το ποιο<br>συσκευά γιάντ<br>το πρωτοκολία γιά το<br>μετά άτη το ποιο<br>συσκευά γιάντ<br>Τα πρωτοκολία γιά το<br>μετά ατη το ποιο<br>συσκευά γιάντ                                                                                                    | ου του δικτά<br>του του δικτά<br>γιλώσσες" που χ<br>γιλώσσες" που χ<br>γιλώσσες" που χ<br>γιλώσσες" που χ<br>γιλώσσες" που χ<br>γιλώσσες<br>γιλώσσες<br>γιλώσες<br>γιλώστες<br>γιλώστες<br>γιλο<br>γιλο<br>γιλο<br>γιλο<br>γιλο<br>γιλο<br>γιλο<br>γιλο                                                                                                    | ου<br>τόου που θέλετ<br>α χρησιμοποιούν<br>α χρησιμοποιούν<br>το χρησιμοποιούν<br>το χρησιμοποιο το χρησιμοποιο το χρησιμοποι<br>το χρησιμοποι το χρησιμοποι το χρησιμοποι το χρησιμοτο το χρησιμοτο το χρησιμοτο το χρησι το χρησιμο το χρησιμοτο το χρησιμο το το χρησιμο το χρησια                                                                                                    | τε                                                                                                    |                                                                    |    |
| πλογή τύπου στοιχε<br>Κάντε κάκ στον τύπο σ<br>να εγκατοτήσετε.<br>Ποδγοαμμογέας<br>Ποδγοαμμογέας<br>Ποσοφαινότα<br>Γα πρωτολοίδα είναι "<br>υποϊογματές. Οι μποία<br>Για πρωτολοίδα είναι "<br>υποϊό μαι το τέλο το πάρο<br>ποιδιο πρωτολοίδα είναι "<br>υποϊό για το πρωτολοίδα είναι "<br>υποϊό για το πρωτολοίδα είναι "<br>ματοκολοίδα τότι το ποι<br>ματά κάντε κά<br>στασπευαστές:<br>Τα πρωτολοίδα στο πός:<br>Γα Τα πρωτολοίδα τότι τότι το ποι<br>ματά κάντε κά<br>στασπευαστές:<br>Τα πρωτολοί το πός:<br>Τα πρωτολοί το πός:<br>Πο πρωτολοί το πός:<br>Πο πρωτολοί το ποι<br>ματά και τότι τότι το ποι<br>Πο πρωτολοί το ποι<br>ματά και τότι το ποι<br>Πο πρωτολοί το ποι<br>ματά και τότι το ποι<br>Πο πρωτολοί το ποι<br>Πο πρωτολοί το ποι<br>ματά και τότι το ποι<br>Πο πρωτολοί το ποι<br>ματά και το ποι<br>ματά και το ποι<br>ματά το ποι<br>Πο πρωτολοί το ποι<br>ματά και το ποι<br>ματά και το ποι<br>ματά                                                                                                    | ου του δικτύά<br>του είναι του δικ<br>γιλώσσες" που χ<br>γιλώσσες" που χ<br>γιλώσσες που του δικ<br>γιλώσσες που του δικ<br>κατό που του δικ<br>κατό του δικτάου<br>κατό του δικτάου<br>κατό το δικαι δικατό το δικά του δικτάου<br>κατό το δικτάου<br>κατό το δικτάου<br>κατό το δικτάου<br>κατό το δικατό το δικατό το δικά το δικατό το δικά το δικατό το δικά το δικατό το δικατό το                                                                                                    | ou<br>trúou nou Béñet<br>proguencioúv o<br>x xproguencioúv o<br>x xproguencioúv o<br>x xproguencioúv o<br>x xproguencioúv o<br>x tríbu nou B<br>terre Biardon a<br>terre Biardon a<br>Surtúou nou B<br>terre Biardon a<br>Surtúou nou Béñet<br>marcia a surtú<br>marcia a surtú<br>marcia a surtú<br>marcia a surtú<br>marcia a surtú<br>marcia a surtú<br>marcia a surtú<br>marcia a surtú<br>marcia a surtú<br>terre Biardon a surtú<br>surtú<br>surtú<br>terre Biardon a surtú<br>surtú<br>surtú<br>terre Biardon a surtú<br>surtú<br>surtú                                                                                                    | τε<br><br>Διαφο<br>χ<br>ν<br>Νέδετε να εγκαταστ<br>κατάστασης για αυ<br>τύου:<br>Protocol<br>bit DLC<br>2                                                                                                    | х<br>рете кол<br>т/у тл                                            |    |
| πίλογή τύπου στοιχε<br>Κάντε κάκ στον τύπο σ<br>να εγκατατήσετε<br>Ποδροαμισκά<br>Ποδροαμισκά<br>Ποσομονέας<br>Ποσομονέας<br>Ποσομο<br>Ποσομο                                                                                                    | ου του δικτύα<br>του είου του δικ<br>γλόστασε, που χ<br>γατές πρόποι νι<br>γατός πρόποι νι<br>γατός πρότοι νι<br>γατός πρότοι για το για<br>γατός πρότοι νι<br>γατός πρότοι νι<br>γατός πρότοι νι<br>γατός πρότοι νι<br>γατός πρότοι νι<br>γατός πρότοι για<br>γατός πρότοι νι<br>γατός πρότοι νι<br>γατός πρότοι για<br>γατός πρότοι για<br>γατός πρότοι για<br>γατός πρότοι για για για για για για για για για γι                                                                                                    | protucinosóv o<br>3 >protucinosóv o<br>3 >protucinosóv o<br>3 >protucinosóv<br>w.<br>u Skrtúou nou 6<br>Erste Bonétra es<br>janétrániña Skutt<br>T Microsoft 32-2<br>™ Microsoft 32-3<br>™ Microsoft 32-3<br>™ M                                                                                                    | 2<br>Διωρο<br>Διωρο<br>Α<br>Μάλετε να εγκαταστα<br>κατάστασης για αυ<br>νάσι:                                                                                                    | х<br>]<br>]<br>урате кол<br>угусте кол<br>тубут ту                 |    |
| nilavý túnou ortocze<br>Karce sia crory rúto o<br>w sykartarritycer.<br>Dobypoujuo neki try<br>Procoupuoráci<br>Transovanie sia<br>Prostokolika<br>Prostokolika<br>Prostokolika<br>Prostokolika<br>Narodo<br>Karce sika roz<br>secá dysta<br>seca dysta<br>seca dysta<br>se                                                                                                    | ου του Εικτά<br>τοιχείου του δικ<br>γλώσσες" που χ<br>γλώσσες" που χ<br>γλώσσες" που χ<br>γλώσσες" που χ<br>γλώσσες του δικ<br>γλαγότας<br>κατάου<br>κατάου<br>κατά<br>κατάου<br>κατάοι<br>κατά<br>κατάο<br>κατάο<br>κατά<br>κατά<br>κατά<br>κατά<br>κατά<br>κατά<br>κατά<br>κατά                                                                                                    | proτμοποιούν ο<br>τόου που θέλετ<br>α χρησιμοποιούν ο<br>α χρησιμοποιούν<br>μα δικτύου που 6<br>κατέ διακέτα -<br>Γετε Ιλιτιάτεα<br>Μιατοσοί του<br>Νιατοσοί του<br>Παταση 12<br>Μιατοσοί του<br>Παταση 12<br>Μιασο 12<br>Μιατοσοί του<br>Παταση 12<br>Μιασο 12<br>Μιατοσοί του<br>Παταση 12<br>Μιατοσοί του<br>Παταση 12<br>Μιατοσοί του<br>Παταση 12<br>Μιατοσοί του<br>Παταση 12<br>Μιατοση 12<br>Μια 13<br>Μιατοση 12<br>Μια 13<br>Μιατοση 12<br>Μια 13<br>Μια 13<br>Μια | 2<br>τε<br>Διαφο<br>Α<br>κ<br>ν<br>Α<br>κ<br>ν<br>Α<br>κ<br>ν<br>Α<br>κ<br>ν<br>Α<br>κ<br>ν<br>Α<br>κ<br>ν<br>Α<br>κ<br>ν<br>Α<br>κ<br>ν<br>Α<br>κ<br>ν<br>Α<br>κ<br>ν<br>Α<br>κ<br>ν<br>Α<br>κ<br>Λ<br>κ<br>Λ<br>κ<br>κ<br>κ<br>κ<br>κ<br>κ<br>κ<br>κ<br>κ<br>κ<br>κ<br>κ<br>κ                                                                                                    |                                                                    |    |
| Niloyfi túrnou ortocze<br>Kávres nika ortov trio<br>O Provoznaju endárty<br>Provoznav típecte<br>Provoznavise<br>Provoznavis | ου του δικτύε<br>του του δικτύε<br>γιλώσσες" που χ<br>γιλώσσες" που χ<br>γιλώσσες" που χ<br>γιλώσσες" που χ<br>γιλώσσες" που χ<br>γιλώσσες του δικτύου<br>και του δικτύου<br>και δικτύου<br>και του δικτύου<br>και του δικτύου<br>και δικτύου<br>και του δικτύου<br>και του δικτύου<br>και δικτύου<br>και του δικτύου<br>και δικτύου<br>και του δικτύου<br>και του δικαι του δικτύου<br>και του δικτύου<br>και του δικαι του δικαι το δικαι το δικαι του δικα                                                                                         | protuonouóv o<br>x sprotuonouóv o<br>x sprotuonouóv<br>u čistrósu neu<br>konktra:<br>mortósolita čistr<br>Marceolt 32-2<br>Marceolt 32-4<br>Marceolt 32-4<br>Marceolt 34-4<br>Marceolt 34                                                                                                    | re<br>μοσθήμη<br>Χυαρο<br>κ<br>ν<br>λίδετε να εγκαταστα<br>κατάστασης για αυ<br>ν<br>Φίδετε να εγκαταστα<br>ν<br>Ρίσιοοί<br>bi DLC<br>C                                                                                                    |                                                                    |    |
| niloyn túnou ortoxce<br>Kávre xilku ortov rúno o<br>va eykatornýtor.<br>■ Ποδγοαμμογκάα<br>■ Ποδγοαμμογκάα<br>■ Υπηρεσία<br>■ Υπηρεσία<br>Παι πρωτολολίθα γιε<br>κίλαγτε nihu ortov<br>μετά κάντε shi<br>μετά κάντε shi<br>μετα κάντε shi<br>μετά κάντε shi<br>μετά κάντε shi                                                                                                    | ου του δικτύά<br>τουτοίου του δικ<br>γλάσσες" που χ<br>γλάσσες" που χ<br>γλάσσες που του δικ<br>γγλάσσες που χ<br>γλατός πρόποι το<br>κατο ΟΚ. Αν ός<br>κατό ΟΚ. Αν ός<br>κατό ΟΚ. ΟΚ. Αν ός<br>κατό ΟΚ. ΟΚ. ΟΚ. ΟΚ. ΟΚ. ΟΚ. ΟΚ. ΟΚ. ΟΚ. ΟΚ.                                                                                                    | N<br>τύου nou Béñer<br>proruonouów α<br>α χρησιμοποιούν<br>ν.<br>υ δικτύου nou 6<br>διατόμα<br>ματόκολλα διατ<br>Γραμ Γιάλα<br>Γουργιά<br>Γουργιά<br>Γουργια<br>Γουργια<br>Γουργια<br>Γουργια<br>Γουργια<br>Γουργια<br>Γουργια<br>Γουργια<br>Γουργια<br>Γουργια<br>Γουργια<br>Γουργια<br>Γουργια<br>Γουργια<br>Γουργια<br>Γουργια<br>Γουργια<br>Γουργια<br>Γουργια<br>Γ                                                                                                    | τε<br><br><br>Χμαρο<br>Χ<br>Νέλετε να εγκαταστη<br>κατάστασης για συ<br>τώσις:<br>Protocol<br>bit DLC<br><br>Δε<br>Δε                                                                                                    | Х<br>)<br>)<br>)<br>)<br>)<br>)<br>)<br>)<br>)<br>)<br>)<br>)<br>) |    |
| πλογή τύπου στοιχε<br>Κάντε κλικ στον τύπο σ<br>να εγκατατήσετε.<br>Πρόγοαμμονεποί τη<br>Πρόγοαμμονεποί<br>Ποσομονέας<br>Πρωτοκολία<br>Νημοτάκολλο είναι<br>ποιογγάτι Πουχτάκολλο τό<br>κλογή: Πουχτάκολλο τό<br>και το δίλο πρωτάκολλο τό<br>ματά κάντε κλι<br>στασικεύακαυτές:<br>Βαγγαη<br>Βαγγαη<br>Βαγγαη<br>Βαγγαη<br>Πρωτοκολί<br>Νονεί                                                                                                    | ου του Βικτύκ<br>του είου του Βικ<br>γλάσσες" που χ<br>γατές πρέπαι να στιν<br>γατές πρέπαι να<br>γατές πρέπαι να<br>γατές πράτας το Βικ<br>κατο Βικ. Αν ές<br>κατο Βικ. Αν ές<br>κατο Β | DU<br>Tráou nou Béñer<br>protucincuóv ce<br>a xprigrucincuóv<br>a xprigrucincuóv<br>w.<br>Us Burtúou nou 6<br>terte Bioséta es<br>increasita 2:<br>Tep/IP<br>Tep/IP                                                                                                    | 2 []<br>α<br>Διουθήκη<br>Διουρο<br>Α<br>Ν<br>Δάλετε να εγκαταστικ<br>κατάστασης για συ<br>είσους<br>Ρισίοςοί<br>Δι<br>Δι<br>Δι<br>Δι<br>Δι<br>Δι<br>Δι<br>Δι<br>Δι<br>Δι                                                                                                    | ×<br>ματε και<br>τήν τη<br>κ<br>δ βακέτα                           |    |

# 3. DIAL-UP NETWORKING

# 3.α. ΕΛΕΓΧΟΣ DIAL-UP NETWORKING

Στην επιφάνεια εργασίας των Windows 98, κάνουμε διπλό κλικ στο εικονίδιο Ο Υπολογιστής μου (My Computer).

Εάν υπάρχει το Δίκτυο μέσω τηλεφώνου (Dial-Up Networking) τότε προχωρούμε στην Ενότητα 3.δ. ՝Παραμετροποίηση Σύνδεσης', διαφορετικά προχωρούμε στην Ενότητα 3.β. `Εγκατάσταση Dial-Up Networking'.

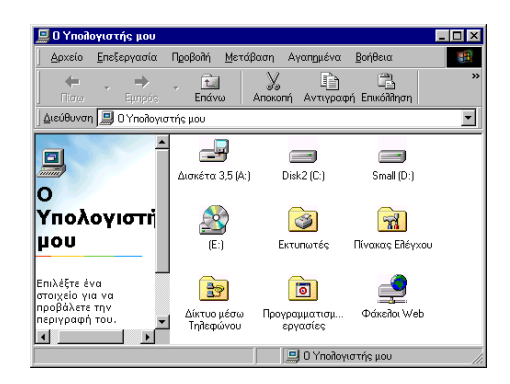

# 3.β. ΕΓΚΑΤΑΣΤΑΣΗ DIAL-UP NETWORKING

Στον Πίνακα Ελέγχου (Control Panel) κάνουμε διπλό κλικ στο εικονίδιο Προσθαφαίρεση Προγραμμάτων (Add/Remove Programs) και στη συνέχεια κάνουμε κλικ στην καρτέλα Εγκατάσταση των Windows (Windows Setup).

Επιλέγουμε Επικοινωνίες (Communications), πατάμε το κουμπί Λεπτομέρειες (Details), επιλέγουμε το Δίκτυο μέσω τηλεφώνου (Dialup Networking) και πατάμε το ΟΚ. Τα Windows θα αντιγράψουν τα αρχεία που χρειάζονται από το CD εγκατάστασης των Windows.

Μόλις ολοκληρωθεί η διαδικασία θα μας ζητηθεί η επανεκκίνηση του υπολογιστή. Μετά την επανεκκίνηση θα πρέπει να εμφανίζεται ο φάκελος Δίκτυο μέσω τηλεφώνου (Dial-Up Networking) μέσα στο παράθυρο Ο Υπολογιστής μου (My Computer).

# 3.γ. ΔΗΜΙΟΥΡΓΙΑ ΝΕΑΣ ΣΥΝΔΕΣΗΣ

Από το παράθυρο Ο Υπολογιστής μου (My Computer) επιλέγουμε και ανοίγουμε με διπλό κλικ το Δίκτυο μέσω τηλεφώνου (Dial-Up Networking).

Από εκεί προχωράμε στην πραγματοποίηση μιας νέας απομακρυσμένης σύνδεσης, κάνοντας διπλό κλικ στο εικονίδιο Δημιουργία σύνδεσης (Make New Connection).

Πληκτρολογούμε το όνομα της νέας σύνδεσης, ελέγχοντας εάν το επιλεγμένο Modem που εμφανίζεται είναι το δικό μας.

Επιλέγουμε Επόμενο (Next).

 $\boldsymbol{\zeta}$ 

| Όνομα του υπολογιστή που καλείτε:<br>UOM<br>Επιλοχή συσκευής:<br>Τυπικό modem 56000 bps K56Flex<br>Παράμετροι |
|----------------------------------------------------------------------------------------------------|
|                                                                                                    |

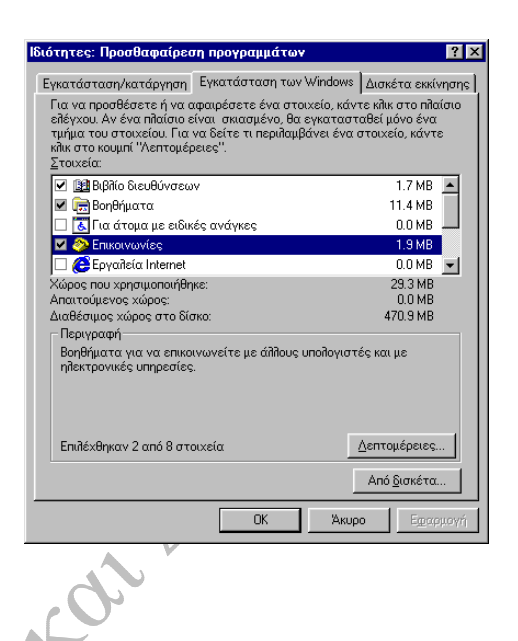

| 🔯 Δίκτυο μέσω Τηλεφά                      | YOU                           |                         | _ 🗆 🗡          |
|-------------------------------------------|-------------------------------|-------------------------|----------------|
| <u>Α</u> ρχείο <u>Ε</u> πεξεργασία        | Π <u>ρ</u> οβολή <u>Μ</u> ετά | ίβαση Αγαπημένα         | Συνδέσεις » 🔢  |
| 🗘 - 🔿<br>Πίσω Εμπρός                      | - τ<br>Επάνω                  | 🧿 🦪<br>Δημιουργία Κλήση | γ »<br>Αποκοπή |
| Διεύθυνση 😰 Δίκτυο μέ                     | τω Τηλεφώνου                  |                         | •              |
| Δίκτυο<br>μέσω<br>Τηλεφώνο<br>ο φάκελος Ψ | Δημιουργία<br>σύνδεσης        |                         |                |

Πληκτρολογούμε τον υπεραστικό κωδικό (area code) 2310 και τον αριθμό τηλεφώνου 8962543434, ο οποίος δίνεται στο Παράρτημα.

Επιλέγουμε *Επόμενο* (*Next*) και *Τέλος* (*Finish*).

| milition for a a second second s |                                                                                                    |  |
|----------------------------------------------------------------------------------------------------|----------------------------------------------------------------------------------------------------|--|
|                                                                                                    | Αριθμός τηλεφώνου του υπολογιστή που θέλετε να<br>καλέσετε:<br>Υπεραστικόε Αριθμός τηλεφώνου:<br>κωδικός<br>2310 • 8962543434<br>Κωδικός χώρας ή περιοχής:<br>Ελλάδα (30) • • |  |
|                                                                                                    | < Προηγούμενο Επόμενο > Άκυρο                                                                                                    |  |

#### 3.δ. ΠΑΡΑΜΕΤΡΟΠΟΙΗΣΗ ΣΥΝΔΕΣΗΣ

Στο παράθυρο του Δικτύου μέσω τηλεφώνου (Dial-Up Networking) εμφανίζεται πλέον το εικονίδιο της σύνδεσης που δημιουργήσαμε παραπάνω.

Κάνουμε δεξί κλικ με το ποντίκι επάνω στο εικονίδιο UOM και κατόπιν επιλέγουμε *Ιδιότητες* (*Properties*).

Εδώ θα χρειαστεί να κάνουμε κάποιες τελευταίες ρυθμίσεις πριν την σύνδεση με το Πανεπιστήμιο.

Όπως φαίνεται και στη διπλανή εικόνα, βγάζουμε το τικ από τη ρύθμιση Χρήση υπεραστικού κωδικού και ιδιοτήτων κλήσης (Use country code and area code).

| UUM                                                                                        | <u> </u> |
|--------------------------------------------------------------------------------------------|----------|
| Δημιουργία δέσμης ενεργειών Πολλαπλή σύνδεση<br>Γενικά Τύποι διακομιστή                    |          |
|                                                                                            |          |
| Αριθμός τηλεφώνου:<br>Υπεραστικός κωδικός: Αριθμός τηλε <u>φ</u> ώνου:<br>[331] [096543434 |          |
| Διεθνής κωθικός κήμης:<br>Ελλάδα (30)                                                      |          |
| Σύνδεση με χρήση:                                                                          |          |
| Τυπικό modem 56000 bps K56Flex            Παράμετρο                                        |          |
| ОК Акиро                                                                                   |          |
|                                                                                            |          |

Στη συνέχεια, επιλέγουμε Ρυθμίσεις (Configure) και κάνουμε τις ρυθμίσεις όπως φαίνεται στις παρακάτω εικόνες.

| Типикó modem 56000 bps K56Flex IB                                 | διότητες: Τυπικό modem 56000 bps K56Flex                                                                                                    | ? 🗙                                                                                                    |
|-------------------------------------------------------------------|----------------------------------------------------------------------------------------------------|----------------------------------------------------------------------------------------------------|
| <u>θ</u> ύρα: <mark>Θύρα επικοινωνιών (COM2) 💌</mark>             | Προτιμήσεις σύνδεσης<br>Βίt δεδομένων:                                                                                                    | Buárnzec: Tunixá modem 56000 bos K56Elex                                                                                                    |
| -Ένταση μεγαφώνου<br>Μηδενική                                     | Ισοτιμία: Καμία 💌                                                                                                    | Γενικά Σύνδεση Επιλογές                                                                                                    |
| Μέχιστη ταχύτητα<br>[115200<br>Σύνδεση μόνο σε αυτήν την ταχύτητα | Προτιμήσεις κιλήσεων<br>Δναμονή για τηλεφωνικό σήμα πριν από<br>Αιχύρωση αν δεν πραγματοποιηθεί η σύνι<br>Αιχοσύνδεση αν παραμείνει ανενεργή πά | <ul> <li>Εμφάνιση παραθύρου του τερματικού <u>π</u>ριν από την κλήση</li> <li>Εμφάνιση παραθύρου του τερματικού <u>μ</u>ετά από την κλήση</li> <li>Έλεγχος κλήσης</li> <li>Μη αυτόματη κλήση ή με τηλεφωνητή</li> <li>Αναμονή για ήχο πιστωτικής κάρτας:</li> </ul> |
| Jox I                                                             | Ρυθμίσεις θύρας                                                                                                    | Έλεγχος κατάστασης<br>Γ Εμφάνιση <u>κ</u> ατάστασης modem                                                                                                    |

#### 4. ΣΥΝΔΕΣΗ

Στο παράθυρο του Dial-up Networking κάνουμε διπλό κλικ στο εικονίδιο UOM. ξεκινήσει τότε η διαδικασία Θa σύνδεσης με тоv Server TOU Πανεπιστημίου.

| Οα ξεκινήσει<br>σύνδεσης με<br>Ιανεπιστημίου. | :λικ στο εικον<br>τότε η<br>τον Ser                                                                                                    | /ἰδιο <i>UOM</i> .<br>διαδικασία<br>·ver του               | Ον <u>ο</u> μα χρήστη:                                                                                                    | it0259                                                                                                    |                                                          |                                                                                                    |
|-----------------------------------------------|----------------------------------------------------------------------------------------------------|------------------------------------------------------------|----------------------------------------------------------------------------------------------------|----------------------------------------------------------------------------------------------------|----------------------------------------------------------|----------------------------------------------------------------------------------------------------|
|                                               | κατάλληλα<br>η ( <i>User Na</i>                                                                                                    | та пεδіа<br><i>ame</i> ) каї                               | <u>Κ</u> ωδικός πρόσβασης:                                                                                                    | *****<br>Γ <u>Α</u> ποθήκευση κ                                                                                                    | ωδικού πρόσβασι                                          | ηs                                                                                                    |
| Ονομα χρήστη                                  |                                                                                                    |                                                            | Αρι <u>θ</u> μός τηλεφώνου:                                                                                                    | 8962543434                                                                                                    |                                                          |                                                                                                    |
| κωοικος προσβά                                | ΌΠς (Passwor                                                                                                    | <i>a</i> ).                                                | Κλήση α <u>π</u> ό:                                                                                                    | Νέα τοποθεσία                                                                                                    | <b>~</b>                                                 | διότητες κ <u>Π</u> ήσης                                                                                                    |
|                                               |                                                                                                    |                                                            |                                                                                                    |                                                                                                    | Σύνδεση                                                  | Акиро                                                                                                    |
|                                               |                                                                                                    |                                                            |                                                                                                    |                                                                                                    | 1-                                                       | 07                                                                                                    |
| ρος Β': ΔΗΜ                                   | ΙΟΥΡΓΙΑ Σ΄                                                                                                    | ΥΝΔΕΣΗΣ ΣΤ                                                 |                                                                                                    | 5 XP                                                                                                    | AC)                                                      | 0                                                                                                    |
| Επιλέγουμε <i>Έ</i> ι<br><i>Εμφάνιση όλω</i>  | ναρξη -> Σύν<br>νν των συνδε                                                                                                    | <i>νδεση με -&gt;</i> Σ<br>έ <i>σεων</i> ( <i>Start</i> ει | το αριστερό<br>πιλέγουμε <i>Δι</i>                                                                                                    | μέρος<br>ημιουργία                                                                                                    | του π<br><i>νέας</i>                                     | αραθύρου,                                                                                                    |
|                                               |                                                                                                    | ~ // /                                                     |                                                                                                    |                                                                                                    | ,                                                        | υυνυευής                                                                                                    |
| -> Connect                                    | to ->                                                                                                    | Show all (                                                 | Create new con                                                                                                    | inection).                                                                                                    | ,                                                        | Ουνοεοιγς                                                                                                    |
| -> Connect<br>connections).                   | to ->                                                                                                    | Show all (                                                 | Create new cor                                                                                                    | inection).                                                                                                    | ,                                                        | υυνοευης                                                                                                    |
| -> Connect<br>connections).                   | <i>to -&gt;</i><br><u>ν</u> τα έγγραφά μου                                                                                                    | Show all (                                                 | Create new cor                                                                                                    | inection).                                                                                                    | ,                                                        | υυνοευής                                                                                                    |
| -> Connections).                              | to -><br>Σα έγγραφά μου<br>Μρόσφατα έγγραφα                                                                                                    | Show all (                                                 | Create new cor                                                                                                    | nection).                                                                                                    | ,                                                        | ουνοεοτης                                                                                                    |
| -> Connections).                              | to -><br>Τα έγγραφά μου<br>Τα έγγραφά μου<br>Ο πακόνες μου<br>Ο πακόνες μου                                                                                                    | Show all (                                                 |                                                                                                    | overlas Tes nonumentarias (                                                                                                    | loviikoa                                                 | <i>συνσεσης</i>                                                                                                    |
| -> Connections).                              | <ul> <li>to -&gt;</li> <li>Τα έγγραφά μου</li> <li>Πρόσορατα έγγραφα</li> <li>Οι εικάνες μου</li> <li>Η μουσική μου</li> <li>Δαιστική μου</li> </ul>                                                                                                    | Show all (                                                 |                                                                                                    | policia Tarposucrutivos 1<br>policia Tarposucrutivos 1                                                                                                    | lovilies                                                 | UUVUEUIIς                                                                                                    |
| -> Connections).                              | to -><br>Τα έγγραφά μου<br>Τα έγγραφά μου<br>Το Τρόσρατα έγγραφα<br>Ο Γι εκκόνες μου<br>Ο Γι εκκόνες μου<br>Ο Γι εκκόνες μου<br>Ο Γι αραλοματάς μου<br>Πο αραλοματάς μου<br>Ο Γι αραλοματάς μου<br>Ο Γι αραλοματός μου<br>Ο Γι αραλοματός μου<br>Ο Γι αραλομομοι<br>Ο Γι αραλομομοι<br>Ο Γι αραλομομοι | Show all (                                                 | Create new cor<br>2 Inderso Autour<br>Units Enderson Troback Australia (<br>2 Inderso Enderson<br>2 Inderso Enderson<br>2 Inderso Enderson<br>2 Inderso Enderson<br>2 Inderso Enderson<br>2 Inderso Enderson<br>2 Inderso Enderson<br>2 Inderson<br>2 Inderson                                                                                                    | evolute Teanopourqueheross (<br>evolute Teanopourqueheross (<br>evolute Teanopourqueheros) (<br>evolute Teanopourqueheros) (<br>evolut                                                                                                    | kviška                                                   | COVOEDIJC                                                                                                    |
| -> Connections).                              | to -><br>Τα έγγραφά μου<br>Τα έγγραφά μου<br>Το πρόσφατα έγγραφα<br>Ο τακόνες μου<br>Δ τα κόνες μου<br>Δ τα κόνει μου<br>Δ τα κόνει μου<br>Δ τα κόνει μου μου<br>Δ τα κόνει μου<br>Δ τα κόνει μου<br>Δ τα κόνει μου<br>Δ τα κόνει μου<br>Δ τα κόνει μου<br>Δ τα κόνει μου<br>Δ τα κόνει μου<br>Δ τα κόνει μου<br>Δ τα κόνει μου<br>Δ τα κόνει μου<br>Δ τα κόνει μου μου μου μου μου μου μου μου μου μου                                                                              | Show all (                                                 | Create new cor<br>Create new cor<br>Defense<br>Defense |                                                                                                    | terifica                                                 | Hertigion, Institute (     Hertigion, Institute (     Hertigion, Institute (     Hertigion), Hertigion (     Hertigion), Hertigion (     Hertigion), Hertigion (     Hertigion), Hertigion, Hertigion, Hert |
| -> Connect<br>connections).                   | to         ->           Τα έγγραφά μου         Πρόσφατα έγγραφα           Πρόσφατα έγγραφα         Ο           Ο Γρόσφατα έγγραφα         Ο           Ο Γρόσφατα έγγραφα         Ο           Ο Γρόσφατα έγγραφα         Ο           Ο Γιακόνες μου         Ο           Ο Γιακόνες μου         Ο           Ο Γιακόνες μου         Ο           Ο Γιακόνες μου         Ο           Ο Γιακόνες μου         Ο           Ο Γιακόνες μου         Ο                                                                                                    | Show all (                                                 | Create new corr<br>Defende action<br>Defende Technik Averue a<br>Defende Technik Averue a<br>Defende Certice<br>Terret Averue<br>Construction actions<br>Defender actions<br>Defender actions                                                                                                    | evolutia fa necessarpulvaso 1<br>evolutia fa necessarpulvaso 1<br>eta characteria de la constanta de la constanta                                                                                                    | loválico<br>novyvýs súvicemy, pr. m. jedent              | ουνοευτης                                                                                                    |
| -> Connect<br>connections).                   | <ul> <li>τα έγγραφά μου</li> <li>Τα έγγραφά μου</li> <li>Πρόσφατα έγγραφα</li> <li>Γρόσφατα έγγραφα</li> <li>Γρόσφατα έγγραφα</li> <li>Τα έγγραφά μου</li> <li>Τα έγγραφα μου</li> <li>Τα έγγραφα</li></ul>                                                                                                    | Show all (                                                 | Create new cor<br>Durblets to beston<br>Automation Tradition Automation Con-<br>Control Control Control Control<br>Control Control Control Control Control<br>Control Control Control Control Control<br>Control Control Control Control Control<br>Control Control Control Control Control<br>Control Control Control Control Control Control<br>Control Control Control Control Control Control Control<br>Control Control Control Control Control Control Control<br>Control Control Co                                                                                                    | produkta [tel specimicapathonic]<br>tel specimicapathonic]<br>tel specimicapathoni                                                                                                    | novjškos<br>exapris sto-itotry, jar to biterr            | ουνοεοτης<br>Mentijon, tooton Antonious<br>es. με from άλλον unsubayenti ή με τ                                                                                                    |
| -> Connect<br>connections).                   | <ul> <li>τα έγγραφά μου</li> <li>Τα έγγραφά μου</li> <li>Πρόσφατα έγγραφα</li> <li>Ο Γρόσφατα έγγραφα</li> <li>Ο Γκοδόνες μου</li> <li>Η μουσική μου</li> <li>Η μουσική μου</li> <li>Αναπημένα</li> <li>Ο Υπολογιστής μου</li> <li>Θέσεις δικτύου</li> <li>Ελέσεις δικτύου</li> <li>Τίνακος Ελέγχου</li> <li>Σο δεόσεις με</li> </ul>                                                                                                    | Show all (                                                 | Create new cor<br>Durder of bestion<br>Structure (bestion)<br>Structure (bestion)<br>Structure (besti                                                                                                    | ογολιά Γα προχωρημένους Τ<br>Φαλίλα []]-<br>Φαλίλα []]-<br>Φαλίδα []]-<br>Φαλίδα []]-<br>Φαλ | nolfikes<br>wagyle skolesny, je to leter                 | UDVOEUTIS<br>Mentifican International (<br>Mentifican International (<br>Mentifican International () με 1                                                                                                    |
| -> Connect<br>connections).                   | <ul> <li>τα έγγραφά μου</li> <li>Τα έγγραφά μου</li> <li>Πρόσφατα έγγραφα</li> <li>Γρόσφατα έγγραφα</li> <li>Γικόνες μου</li> <li>Η μουσική μου</li> <li>Αναπημένα</li> <li>Ο Υπολογιστής μου</li> <li>Βέσεις δικτύου</li> <li>Σύκζαη με</li> <li>Σύκζαη με</li> <li>Βοβθαοι και υποστήριξη</li> </ul>                                                                                                    | Show all (                                                 | Create new cor<br>2milera destau<br>control and destau<br>control and de                                                                                                    |                                                                                                    | noljšen<br>noljšen<br>socijski slovinstry, jet to jeterr | UDVOEUTIS<br>Mentition Research due to<br>Mentition Research due to<br>Mentition Research due to                                                                                                    |

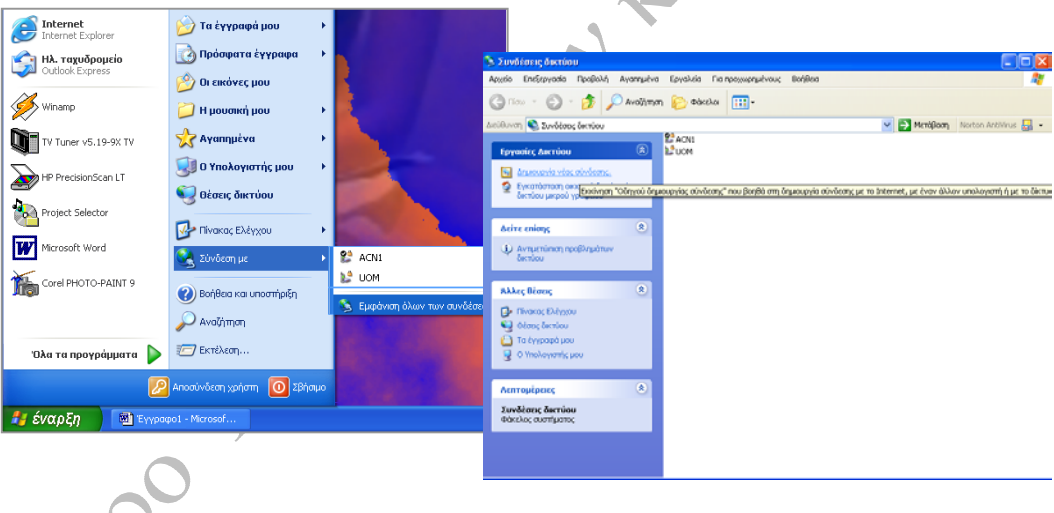

Επιλέγουμε *Επόμενο* και στη συνέχεια επιλέγουμε Μη αυτόματη εγκατάσταση της σύνδεσης.

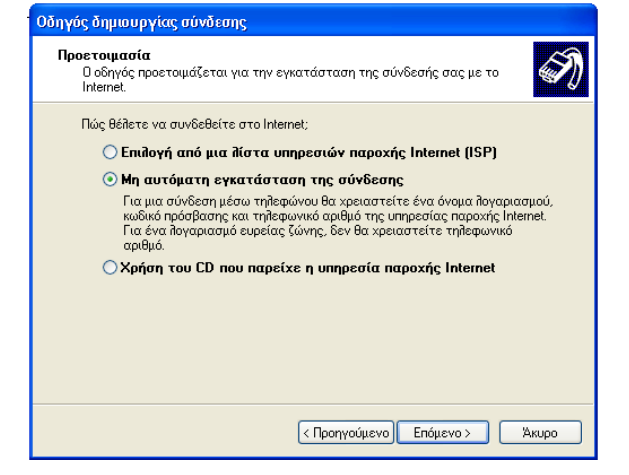

Συνεχίζουμε και επιλέγουμε Σύνδεση μέσω τηλεφώνου με χρήση modem (connect through a modem).

Όταν ζητηθεί πληκτρολογούμε ένα όνομα για την σύνδεση, τον αριθμό κλήσης και στο επόμενο παράθυρο το Ονομα χρήστη (User name) και τον Κωδικό πρόσβασης (Password).

| 1102 outbrook Long op 106                                                                | 2415                                                                                                    |
|------------------------------------------------------------------------------------------|----------------------------------------------------------------------------------------------------|
| <b>Σύνδεση στο Internet</b><br>Πώς θέλετε να συνδεθεί                                    | τε στο Internet;                                                                                                    |
| 💿 Σύνδεση μέσω τηλ                                                                       | εφώνου με χρήση μόντεμ                                                                                                    |
| Αυτό το είδος σύνδεα<br>γραμμή ή μια τηλεφω<br>(ISDN).                                   | της χρησιμοποιεί ένα μόντεμ και μιας κανονική τηθεφωνική<br>νική γραμμή Ψηφιακού Δικτύου Ενοποιημένων Υπηρεσιών                                                                       |
| Σύνδεση με χρήση<br>χρήστη και κωδικό                                                    | σύνδεσης ευρείας ζώνης που απαιτεί όνομα<br>πρόσβασης                                                                                                    |
| Αυτή είναι μια σύνδε<br>καλωδιακό μόντεμ. Η<br>αυτόν τον τύπο σύνδ                       | ση υψηλής ταχύτητας που χρησιμοποιεί είτε DSL είτε<br>υπηρεσία παραχής Internet μπορεί να αναφέρεται σε<br>ιεσης ως PPPoE.                                                            |
| Σύνδεση με χρήση<br>Αυτή είναι μια σύνδε<br>μόντεμ, είτε DSL είτι<br>απαιτείται από εσάς | σύνδεσης ευρείας ζώνης που είναι πάντα ενεργή<br>ση υψηλής ταχύτητας που χρησιμοποιεί είτε καλιώδιακό<br>ε τοπικό δίκτυο (LAN). Είναι ενεργή συνεχώς και δεν<br>να συνδέεστε σε αυτή. |
|                                                                                          | < Προηγούμενο Επόμενο > Άκυρο                                                                                                    |
|                                                                                          | 100 co                                                                                                    |

### ΧΡΗΣΙΜΕΣ ΠΛΗΡΟΦΟΡΙΕΣ

#### Αριθμοί Κλήσης

Από 15.2.2000 τα μέλη του Πανεπιστημίου Μακεδονίας μπορούν να συνδέονται στο δίκτυό του μέσω του νέου ΠΕ.Α.Κ. (Περιοχικός αριθμός Κλήσης) ο οποίος είναι 89625-43434 τόσο για απλή τηλεφωνική κλήση, (μέγιστη ταχύτητα σύνδεσης 56K) με υποστήριξη του πρωτοκόλλου V.90 όσο και για συνδρομητές που διαθέτουν BRI-ISDN σύνδεση (ταχύτητα σύνδεσης 64K).

#### Χρέωση Κλήσεων

 Μέσω του ΠΕ.Α.Κ (89625-43434) τα μέλη του Πανεπιστημίου έχουν μειωμένο τηλεπικοινωνιακό τέλος όταν καλούν από τους παρακάτω νομούς και μόνο:

Θεσσαλονίκης, Ημαθίας, Κιλκίς, Πιερίας, Χαλκιδικής και Πέλλας.

Η χρέωση του ΠΕ.Α.Κ. είναι ίδια με αυτή του Ενιαίου Πανελλαδικού Αριθμού Κλήσης (Ε.Π.Α.Κ.) μόνο για τους παραπάνω νομούς.

Πληροφορίες για τα τιμολόγια του Ο.Τ.Ε. μπορείτε να πάρετε από το web site του ΟΤΕ:

#### http://www.ote.gr/

 Για τις χρεώσεις των τηλεπικοινωνιακών τελών υπεύθυνος είναι ο Ο.Τ.Ε. Το Πανεπιστήμιο Μακεδονίας ουδεμία ευθύνη φέρει για τις χρεώσεις στα τιμολόγια του Ο.Τ.Ε.